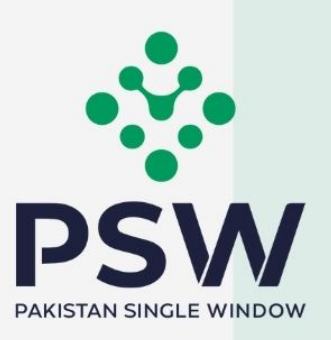

# **USER MANUAL**

0

## Sindh Excise Taxation and Narcotics Control (ET&NC) Module

#### **Confidential Information:**

The information provided in this document is intended solely for the use of PSW. The contents of this document may not be reproduced or divulged outside the intended organizations without the express written permission of PSW.

### **TABLE OF CONTENTS**

| Abstract                                                                     | 3 |
|------------------------------------------------------------------------------|---|
| 1. Introduction                                                              | 4 |
| 2. Background                                                                | 5 |
| 3. Salient Features of SINDH ET&NC Module                                    | 6 |
| 4. System Requirements                                                       | 6 |
| 5. Step by Step Process                                                      | 7 |
| 5.1. User Login                                                              | 7 |
| 5.2. Process for Sindh Infrastructure Cess exemption/waiver Payment Requests | 8 |
| 5.3. Process for Sindh Cess Exemption / waiver against NTN / FTN1            | 7 |
| 6. Contact Information Need any assistance?2                                 | 1 |

### **ABSTRACT**

Welcome to the Sindh Excise Taxation and Narcotics Control User Manual! Pakistan Single Window (PSW) Sindh Excise Taxation and Narcotics Control User Manual is your step-by-step guide on how to request for approval and rejection of exemption/waiver of Cess Payment Requests (with and without Bank Guarantee) through the PSW portal. This user manual provides background of the PSW system while describing its key features.

### **1. INTRODUCTION**

Pakistan Single Window (PSW) is an electronic portal that allows parties involved in cross border trade and transport to lodge standardized information and documents using a singleentry point to fulfil all import, export, and transit related regulatory requirements. The information is transmitted electronically and individual data elements for clearance and regulatory approvals need only to be submitted once. Use of the PSW portal is allowed to authorized users who have completed the subscription process and in case of subscription is expired, they have initiated and concluded renewal process. Once subscribed and registered with PSW, you can access the PSW to perform cross border trade and transit related activities including online payment of taxes and OGA fees.

The PSW aims to simplify your cross-border trade and transport experience. This module will facilitate the trader/customs agent to apply online for approval and rejection of exemption/waiver of Sindh Infrastructure Development Cess Payment Requests (with and without Bank Guarantees) from the Sindh Excise Taxation and Narcotics Control Department. The application for the same shall be received and processed through the PSW portal. Similarly, sharing of documents required for processing of regulatory approval requests shall be enabled by the PSW.

This new platform will automate all trade related business processes of Sindh ET&NC including the processes for approval and rejection of exemption/waiver of Cess Payment Requests (with and without Bank Guarantee). With the PSW system going live, there will be no Sindh ET&NC office visits for manual submission of applications for the issuance of regulatory approvals. The processing of application will be done online, where you can have a clear visibility of the action being performed on the same. For example, if, during the processing of approval/rejection of waiver of Cess Payment Request, the Sindh ET&NC officer requests for any document required for a consignment, then a notification will be generated automatically by the PSW system which will appear in the trader's dashboard.

### **2. BACKGROUND**

As a signatory to the WTO's Trade Facilitation Agreement (2015), Pakistan has notified the establishment of a 'National Single Window' (NSW) as a 'Category C' commitment with effect from 22nd February 2017. To implement NSW the Government of Pakistan has promulgated the Pakistan Single Window Act, 2021 while declaring Pakistan Customs as the Lead Agency. Pakistan Customs has established a dedicated PSW Company (PSWC), as a not-for-profit Company under Companies Act, 2017, to implement the PSW program. The PSWC has been designated as the Operating Entity under the PSW Act for developing and maintaining the PSW portal in collaboration with 77 different public sector entities involved in regulation of cross border trade in Pakistan. The PSWC will digitize the processes of public sector entities, related to regulation of international trade. This will not only reduce the time and costs but also increase compliance and immensely benefit economic operators like importers, exporters, freight forwarders, clearing agents, shipping companies, transporters etc. The implementation of the PSW program will also enhance government controls and transparency. By creating a national electronic trade and logistics platform the PSW will help Pakistan integrate better into the regional and global single window systems. It will facilitate integration into global value chains and enable Pakistan to become hub for regional and international transit and trade.

### 3. SALIENT FEATURES OF SINDH ET&NC MODULE

- A complete online solution for the processes of approval and rejection of exemption/waiver of Cess Payment Requests (with and without Bank Guarantees).
- Caters to all the needs of Sindh ET&NC department related to processing of exemption/waiver of Cess Payment Requests.
- A complete and comprehensive log of the activities on the trader's online request for exemption/waivers of Cess Payment Requests will be visible to the trader/custom agent in the system.

### **4. SYSTEM REQUIREMENTS**

- To use PSW Portal on Windows®, the subscriber will require:
  - a. Google Chrome Browser.
  - b. Windows 7, Windows 8, Windows 8.1, Windows 10 or later
  - c. An Intel Pentium 4 processor or later that's SSE3 capable.
- To use PSW Portal on Mac®, the subscriber will need:
  - d. Google Chrome Browser
  - e. OS X El Capitan 10.11 or later.

### **5. STEP BY STEP PROCESS**

### 5.1. USER LOGIN

i. Please visit "www.psw.gov.pk" and click on the 'Login' option.

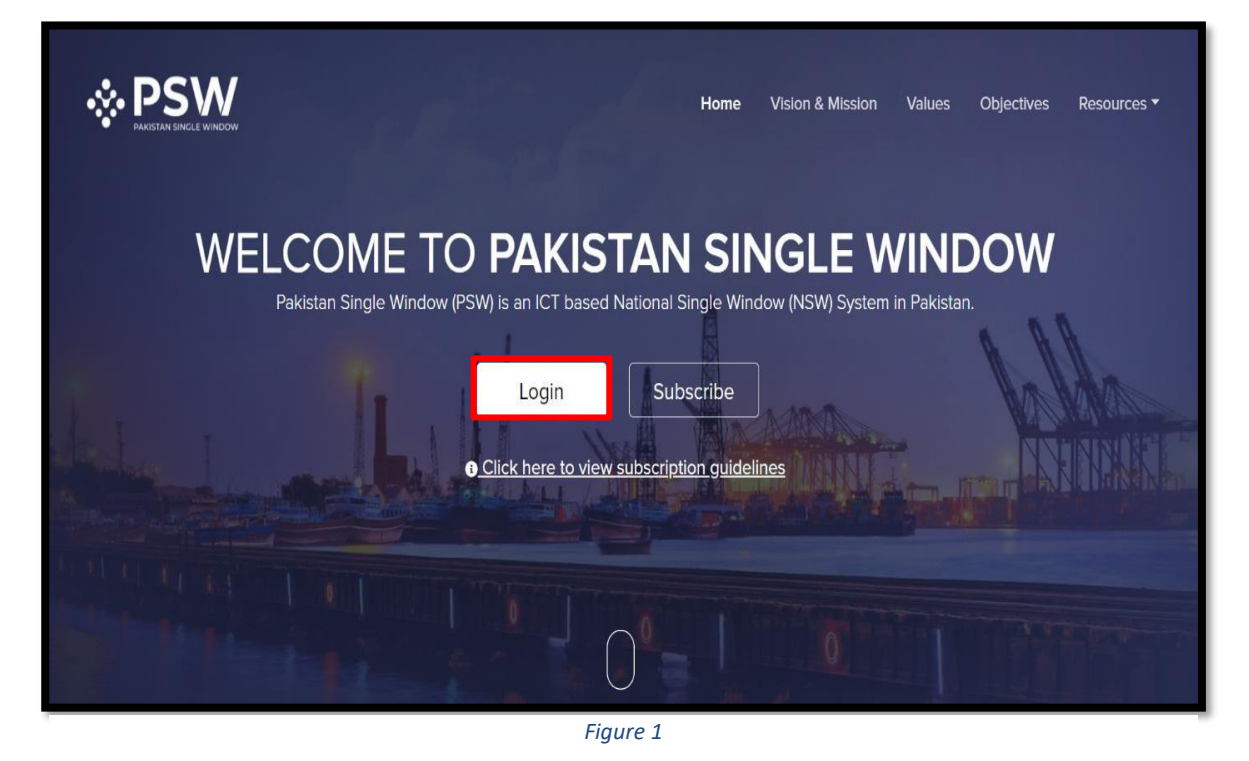

ii. After clicking on the login option, you will be redirected to the login interface. Here, you will be required to enter your login credentials.

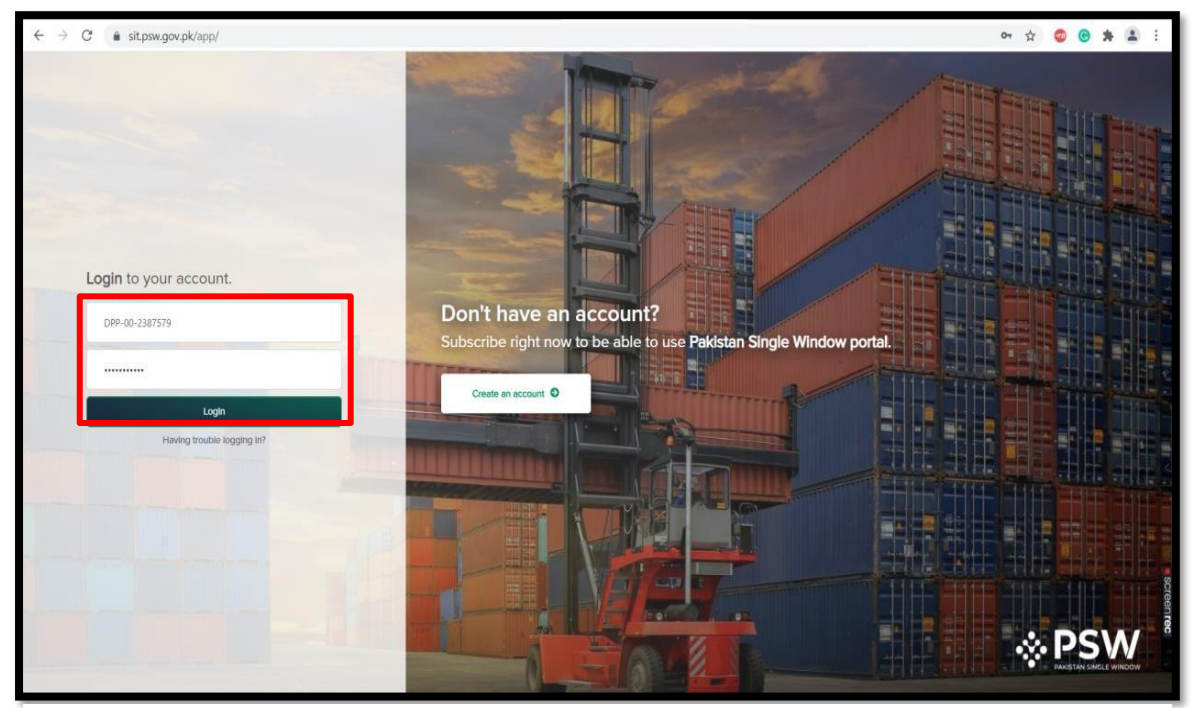

Figure 2

### 5.2. PROCESS FOR SINDH INFRASTRUCTURE CESS EXEMPTION/WAIVER PAYMENT REQUESTS

i. Upon successful Login, A dashboard will appear. At the Home screen, click on the 'LPCO' option.

| <b>⊗PSW</b>                          | E Search anything                |                         |                         | ◎ 13568                       | AILLY PAKISTAN (PRIVATE) LIMITED * TR * |
|--------------------------------------|----------------------------------|-------------------------|-------------------------|-------------------------------|-----------------------------------------|
| A Home                               | Dashboard                        |                         |                         |                               |                                         |
| Registration                         |                                  | -                       | _                       |                               |                                         |
| Sindh Infrastructure                 | Registration                     | Single Declaration      | Child User Management   | E LPCO                        | Profile Management                      |
| Development Cess<br>Exemption/Waiver |                                  | =                       | -                       |                               |                                         |
| lmport Permits                       | UPS UPS                          | Value Added Services    | PSW Messages            | WeBOC Messages                | EIF/EFE Management                      |
| 🖻 LPCO                               |                                  |                         |                         |                               |                                         |
|                                      | Recoveries                       | Appeals                 | Feedback and Complaints | Complain Management<br>System | Classification Committee                |
|                                      | Advance Ruling Issuance<br>(ARI) | Authorize Customs Agent | Goods Declaration       | Financial Instrument          | Research Audit                          |
|                                      | Document(s) Requested            | Adjudication            | Duty Drawback           | Licenses & Quotas             | User Support System                     |
|                                      | Financial Securities             | Carrier Declaration     | Refund Management       | EE MIS                        | Payment Management                      |
|                                      |                                  |                         |                         |                               |                                         |

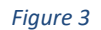

ii. Under LPCO section, click on 'Sindh Infrastructure Development Cess Exemption/Waiver' option.

| <b>⊗PSW</b>                                                               | E Search anything                                                                                                    | © 13568 ♥ L HAGLER BAILLY PAKISTAN (PRIVATE) LIMITED ▼ TR ▼ |
|---------------------------------------------------------------------------|----------------------------------------------------------------------------------------------------|-------------------------------------------------------------|
| ☆ Home Pregistration                                                      | Sindh Infrastructure Development Cess Exemption/Walver<br>Home / LPCO /                                                    |                                                             |
| Single Declaration Sindh Infrastructure Development Cess Examplian Mainer | Seed Enlistments         Catch Certificate         Import Licenses                                                         | REX Registration<br>Endorsement                             |
| Import Permits                                                            | Import Permits Export Permits Export Certificates                                                                          | Release Orders                                              |
|                                                                           | Sindh Infrastructure<br>Development Cess<br>Exemption/Waiver         Sindh Cess Exemption/Waiver           Against NTN/FTN |                                                             |
|                                                                           |                                                                                                    |                                                             |
|                                                                           |                                                                                                    |                                                             |
|                                                                           |                                                                                                    |                                                             |
|                                                                           |                                                                                                    |                                                             |
|                                                                           |                                                                                                    |                                                             |

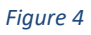

#### iii. Click on the 'Create Cess Exemption/Waiver' option.

| <b>⊗PSW</b>                                              | ■ Search anything                                      |                                                    |                                    |                     |                |              | HAGLER BAILLY PAKISTA | N (PRIVATE) LIMITED • TR • |  |  |  |  |  |
|----------------------------------------------------------|--------------------------------------------------------|----------------------------------------------------|------------------------------------|---------------------|----------------|--------------|-----------------------|----------------------------|--|--|--|--|--|
| ☆ Home Pregistration                                     | Sindh Infrastructure De<br>Home / LPCO / Sindh Infras  | evelopment Cess Exemp<br>tructure Development Cess | ption/Waiver<br>Exemption/Waiver / |                     |                |              |                       |                            |  |  |  |  |  |
| Single Declaration                                       |                                                        |                                                    |                                    |                     |                |              |                       |                            |  |  |  |  |  |
| Sindh Infrastructure P Development Cess Exemption/Waiver | Sindh Infrastructure Development CESS Exemption/Walver |                                                    |                                    |                     |                |              |                       |                            |  |  |  |  |  |
| Import Permits                                           | Trader Name /Agent N                                   | Request Number                                     | BL/AWB Number                      | GD/SD Status        | Bank Guarantee | Submitted On | Status                | Actions                    |  |  |  |  |  |
| E LPCO                                                   | Hagler Bailly Pakistan<br>(Pvt) Ltd                    |                                                    | automation-067                     | Assigned to Cashier | No             |              | Draft                 | <b>e</b>                   |  |  |  |  |  |
|                                                          | Hagler Bailly Pakistan<br>(Pvt) Ltd                    | 0100303-19122023                                   | BL-41700811211                     | Assigned to Cashier | No             | 19/12/2023   | Rejected              | <b>e</b> )                 |  |  |  |  |  |
|                                                          | Hagler Bailly Pakistan<br>(Pvt) Ltd                    | 0100300-04122023                                   | awb-306                            | Assigned to Cashier | Yes            | 04/12/2023   | Rejected              | ۵                          |  |  |  |  |  |
|                                                          | Hagler Bailly Pakistan<br>(Pvt) Ltd                    | 0100299-04122023                                   | awb-306                            | Assigned to Cashier | Yes            | 04/12/2023   | Rejected              | ۲                          |  |  |  |  |  |
|                                                          | M/S CIRIN Karachi                                      | 0100295-30112023                                   | awb-304                            | Assigned to Cashier | Yes            | 30/11/2023   | Rejected              | Ð                          |  |  |  |  |  |
|                                                          | M/S CIRIN Karachi                                      | 0100292-30112023                                   | SA-301120231                       | Assigned to Cashier | Yes            | 30/11/2023   | Rejected              | କ                          |  |  |  |  |  |
|                                                          | M/S CIRIN Karachi                                      | 0100290-30112023                                   | awb-303                            | Assigned to Cashier | Yes            | 30/11/2023   | Rejected              | Ð                          |  |  |  |  |  |
|                                                          | 4                                                      |                                                    |                                    |                     |                |              |                       | •                          |  |  |  |  |  |
|                                                          | H H 1 2 3                                              | 4 > > 15                                           | <ul> <li>items per page</li> </ul> |                     |                |              |                       | 1 - 15 of 81 items         |  |  |  |  |  |

Figure 5

iv. Here you will be required to select declaration, against which Cess exemption shall be requested. Click on 'Select Declaration' option.

| <b>⊗PSW</b>                                                                      | ■ Search anything                                                                                                    |                                                                                                    |                                    | ◎ 13568 . LAGLER B | SAILLY PAKISTAN (PRIVATE) LIMITED • TR • |
|----------------------------------------------------------------------------------|----------------------------------------------------------------------------------------------------|----------------------------------------------------------------------------------------------------|------------------------------------|--------------------|------------------------------------------|
| <ul> <li>☆ Home</li> <li>⑦ Registration</li> <li>☆ Single Declaration</li> </ul> | Create Sindh Infrastructure Developi<br>Home / LPCO / Sindh Infrastructure Develop<br>Please complete all the steps to create an e | ment Cess Exemption/Waiver<br>oment Cess Exemption/Waiver / Create /<br>xemption request. All fields are mandatory es | xcept the ones marked as Optional. |                    | ⊗ Save                                   |
| Sindh Infrastructure                                                             | Exemption / Waiver Details<br>Bank Guarantee Details                                                                               | Declaration Information     BL/AWB Number                                                                             | IGM Number                         | Index Number       | + Select Declaration                     |
| le Import Permits                                                                | Documents                                                                                                    | Importer Address                                                                                                    | IGM Importer Name                  | Agent Name         | Cess Amount (Rs.)                        |
|                                                                                  |                                                                                                    | Additional Input Data Rule(s) Law(s) Please Select Rule(s)/Law(s)  Remarks                                            | Rule(\$1_ave(\$) Description       |                    | Save & Proceed                           |
|                                                                                  |                                                                                                    |                                                                                                    |                                    |                    |                                          |

Figure 6

v. Here you can search declaration through BL number and click on required declaration.

| <b>⊗PSW</b>      |       | E Search anything                                                          | I                                                               |                                                                                                    |                     |                  |                                  | <b>()</b> 13568 | <b>.</b> | HAGLER BAILLY PAKIST | AN (PRI | VATE) LIMITED 👻 TR 👻 |
|------------------|-------|----------------------------------------------------------------------------|-----------------------------------------------------------------|----------------------------------------------------------------------------------------------------|---------------------|------------------|----------------------------------|-----------------|----------|----------------------|---------|----------------------|
|                  |       | Create Sindh Infrast<br>Home / LPCO / Sindh Inf<br>Please complete all the | ructure Developr<br>rastructure Develop<br>steps to create an e | cture Development Cess Exemption/Waiver<br>structure Development Cess Exemption/Waiver / Create /<br>spe to create an exemption request. All fields are mandatory except the ones marked as Optional. |                     |                  |                                  |                 |          |                      |         |                      |
|                  |       | Exemption / Waiver De                                                      | tails                                                           | 🖹 Decla                                                                                                    | aration Information |                  |                                  |                 |          |                      |         | + Select Declaration |
| Exemption/Waiver |       | Bank Guarantee Detail                                                      | 5                                                               | BL/AWB N                                                                                                    | lumber              | IGM Numbe        | r                                | Index Number    |          | Importer Nar         | ne      |                      |
| 🕞 Import Permits | Decla | ration Selection                                                           | BL Number                                                       |                                                                                                    | VIR Number          | Declaration Type | Trader Name                      | BL Date         |          | Status               |         |                      |
|                  | BL    | No                                                                         | awb-303                                                         |                                                                                                    | KPAF-0118-29112023  | HC               | M/S CIRIN Karachi                | 29-11-202       | 23       | Assigned to Cashier  | ^       |                      |
|                  |       |                                                                            | BL-41700811211                                                  |                                                                                                    | KPPI-0345-31082023  | HC               | Hagler Bailly Pakistan (Pvt) Ltd | 19-10-202       | 23       | Assigned to Cashier  |         |                      |
|                  |       |                                                                            | BL-10007377731                                                  |                                                                                                    | KPPI-0439-19102023  | HC               | Hagler Bailly Pakistan (Pvt) Ltd | 27-10-202       | 23       | Assigned to Cashier  |         |                      |
|                  |       |                                                                            | QICT 2                                                          |                                                                                                    | KPPI-0037-02032021  | HC               | Hagler Bailly Pakistan (Pvt) Ltd | 23-11-202       | 23       | Assigned to Cashier  |         |                      |
|                  |       |                                                                            | automation-067                                                  |                                                                                                    | KPPI-0283-03072023  | HC               | Hagler Bailly Pakistan (Pvt) Ltd | 10-08-202       | 23       | Assigned to Cashier  | Ŧ       |                      |
|                  |       | Close                                                                      | н н 1                                                           | 2 3                                                                                                    | H 5 T items         | s per page       |                                  |                 |          | 1 - 5 of 11          | items   |                      |
|                  |       |                                                                            |                                                                 |                                                                                                    |                     |                  |                                  |                 |          |                      |         |                      |
|                  |       |                                                                            |                                                                 |                                                                                                    |                     |                  |                                  |                 |          |                      |         | Save & Proceed       |
|                  |       |                                                                            |                                                                 |                                                                                                    |                     |                  |                                  |                 |          |                      |         |                      |
|                  |       |                                                                            |                                                                 |                                                                                                    |                     |                  |                                  |                 |          |                      |         |                      |
|                  |       |                                                                            |                                                                 |                                                                                                    |                     |                  |                                  |                 |          |                      |         |                      |

Figure 7

vi. Select relevant 'Rule', provide Remarks, and click on 'Save & Proceed' option.

| <b>⊗PSW</b>                                                                                               | E Search anything                                                                                                    |                                                                                                    |                                       |                                               | BAILLY PAKISTAN (PRIVATE) LIMITED • TR • |
|----------------------------------------------------------------------------------------------------|----------------------------------------------------------------------------------------------------|----------------------------------------------------------------------------------------------------|---------------------------------------|-----------------------------------------------|------------------------------------------|
| <ul> <li>Home</li> <li>Registration</li> <li>Single Declaration</li> <li>Single Infractaucture</li> </ul> | Create Sindh Infrastructure Develoy<br>Home / LPCO / Sindh Infrastructure Develo<br>Please complete all the steps to create an<br>Exemption / Waiver Details | prenet Cess Exemption/Waiver<br>opment Cess Exemption/Waiver / Create /<br>exemption request. All fields are mandatory ex<br>Declaration Information | icept the ones marked as Optional     |                                               | Save<br>+ Select Declaration             |
| Development Cess     Exemption/Waiver                                                                     | Bank Guarantee Details                                                                                                    | BL/AWB Number                                                                                                    | IGM Number                            | Index Number                                  | Importer Name                            |
| 🕞 Import Permits                                                                                          | Documents                                                                                                    | awb-303                                                                                                    | 118                                   | 2                                             | M/S CIRIN Karachi                        |
| LPCO                                                                                                    |                                                                                                    | Importer Address                                                                                                    | IGM Importer Name                     | Agent Name                                    | Cess Amount (Rs.)                        |
|                                                                                                    |                                                                                                    | PECHs Karachi                                                                                                    | Hamid                                 |                                               | PKR 339.00                               |
|                                                                                                    |                                                                                                    | Additional Input Data                                                                                                    |                                       |                                               |                                          |
|                                                                                                    |                                                                                                    | Rule(s) Law(s)                                                                                                    | Rule(s) Law(s) Description            |                                               |                                          |
|                                                                                                    |                                                                                                    | US-14-1                                                                                                    | Goods Belonging to Federal Government | or Provincial Government or a Foreign Mission | or Personal Baggage                      |
|                                                                                                    |                                                                                                    | Remarks                                                                                                    |                                       |                                               |                                          |
|                                                                                                    |                                                                                                    |                                                                                                    |                                       |                                               |                                          |
|                                                                                                    |                                                                                                    |                                                                                                    |                                       |                                               | Save & Proceed                           |
|                                                                                                    |                                                                                                    |                                                                                                    |                                       |                                               |                                          |
|                                                                                                    |                                                                                                    |                                                                                                    |                                       |                                               |                                          |

Figure 8

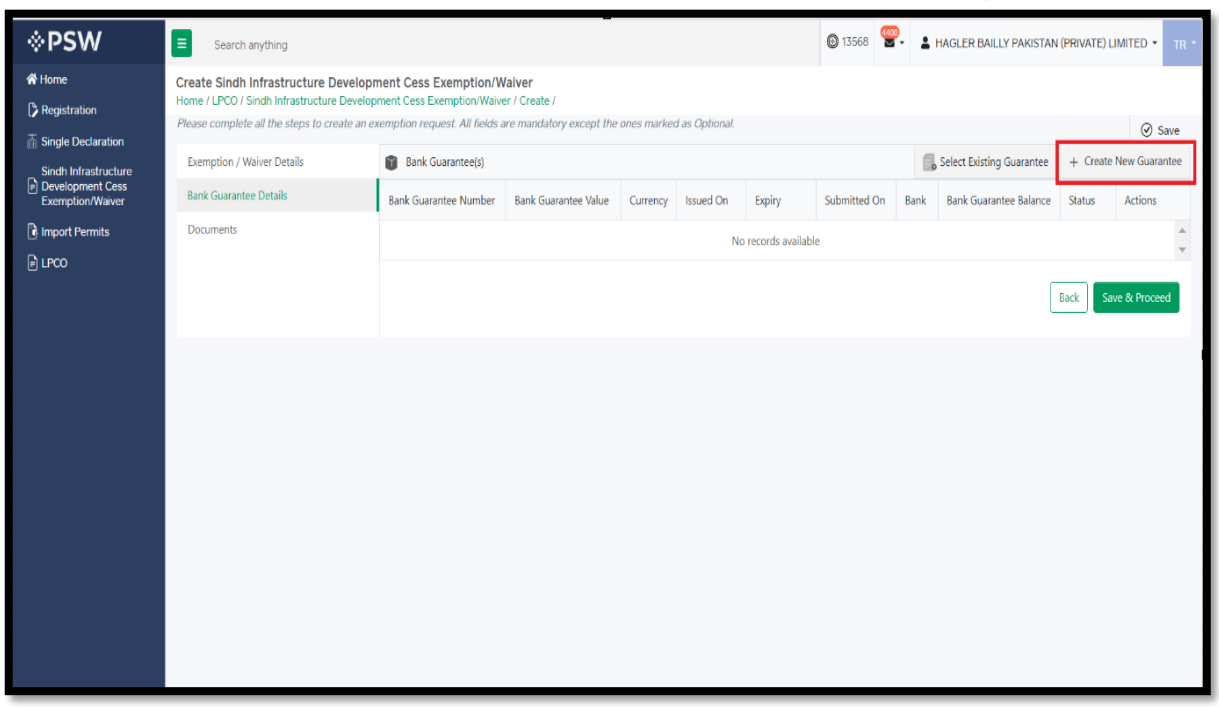

vii. Under Bank Guarantee details tab, click on 'Create New Guarantee' option.

Figure 9

#### viii. Add Bank Guarantee details and click on 'Save' option.

| <b>⊗PSW</b>                                                   | E Search anything                                                                                                    |                       |                      |               |                  |               | © 13568      | P. 1 | HAGLER BAILLY PAKISTAN    | (PRIVATE | LIMITED • TR •   |
|---------------------------------------------------------------|----------------------------------------------------------------------------------------------------|-----------------------|----------------------|---------------|------------------|---------------|--------------|------|---------------------------|----------|------------------|
| ♣ Home Pregistration                                          | Create Sindh Infrastructure Development Cess Exemption/Waiver<br>Home / LPCO / Sindh Infrastructure Development Cess Exemption/Waiver / Create /<br>Please complete all the steps to create an exemption request. All fields are mandatory except the ones marked as Optional. |                       |                      |               |                  |               |              |      |                           |          |                  |
| Single Declaration Sindh Infrastructure                       | Exemption / Waiver Details                                                                                                    | Bank Guarantee(s)     |                      |               |                  |               |              | 6    | Select Existing Guarantee | + Crea   | te New Guarantee |
| Development Cess<br>Exemption/Waiver                          | Bank Guarantee Details                                                                                                    | Bank Guarantee Number | Bank Guarantee Value | Currency      | Issued On        | Expiry        | Submitted On | Bank | Bank Guarantee Balance    | Status   | Actions          |
| <ul> <li>Import Permits</li> <li>Bar</li> <li>LPCO</li> </ul> | nk Guarantee Selection                                                                                                    |                       |                      |               |                  |               |              |      |                           |          | *                |
|                                                               | Bank Guarantee Number                                                                                                    |                       |                      | Bank Guarante | e Value          |               |              |      |                           |          | Save & Proceed   |
|                                                               | BG-112039                                                                                                    |                       |                      | 10,000,000    |                  |               |              |      | *                         |          |                  |
|                                                               | PKR                                                                                                    |                       |                      | 10-01-2024    |                  |               |              |      | 8                         |          |                  |
|                                                               | Expiry                                                                                                    |                       |                      | Bank          |                  |               |              |      |                           |          |                  |
|                                                               | 19-11-2025                                                                                                    |                       |                      | Standard Cl   | nartered Bank (P | Pakistan) Ltd |              |      | × *                       |          |                  |
|                                                               |                                                                                                    |                       |                      |               |                  |               |              |      | Close Save                |          |                  |
|                                                               |                                                                                                    |                       |                      |               |                  |               |              |      |                           |          |                  |
|                                                               |                                                                                                    |                       |                      |               |                  |               |              |      |                           |          |                  |
|                                                               |                                                                                                    |                       |                      |               |                  |               |              |      |                           |          |                  |
|                                                               |                                                                                                    |                       |                      |               |                  |               |              |      |                           |          |                  |
|                                                               |                                                                                                    |                       |                      |               |                  |               |              |      |                           |          |                  |

Figure 10

ix. You can also select previously saved guarantees, by clicking on 'Select Existing Guarantee' option.

| <b>⊗PSW</b>        | ■ Search anything                                                                                                    |                                                                                                |                                                            |            |                           |            | O 13568 🖉       | . 1  | HAGLER BAILLY PAKISTAN | (PRIVATE) | LIMITED • TR • |
|--------------------|----------------------------------------------------------------------------------------------------|------------------------------------------------------------------------------------------------|------------------------------------------------------------|------------|---------------------------|------------|-----------------|------|------------------------|-----------|----------------|
| Home Registration  | Create Sindh Infrastructure Devel<br>Home / LPCO / Sindh Infrastructure Deve<br>Please complete all the steps to create a | opment Cess Exemption/W<br>elopment Cess Exemption/Waive<br>in exemption request. All fields a | <b>/aiver</b><br>er / Create /<br>are mandatory except the | ones marke | f as Optional.            |            |                 |      |                        |           | ⊗ Save         |
| Single Declaration | Exemption / Waiver Details                                                                                                | Bank Guarantee(s)                                                                              |                                                            | 6          | Select Existing Guarantee | + Create   | e New Guarantee |      |                        |           |                |
| Exemption/Waiver   | Bank Guarantee Details                                                                                                    | Bank Guarantee Number                                                                          | Bank Guarantee Value                                       | Currency   | Issued On                 | Expiry     | Submitted On    | Bank | Bank Guarantee Balance | Status    | Actions        |
| Import Permits     | Documents                                                                                                    | BG-112039                                                                                      | 1000000                                                    | PKR        | 10-01-2024                | 19-11-2025 | 10-01-2024      | SCB  | 1000000                | Active    |                |
|                    |                                                                                                    |                                                                                                |                                                            |            |                           |            |                 |      |                        | Back S    | ave & Proceed  |

Figure 11

x. Here you can search and select existing bank guarantee.

| <b>⇔PSW</b>        | Search anythin                                                           | g                                          |                                                                                  |                                     |                                                            |                |                 |                              | Ø 1    | 3568 🖉    | н       | IAGLER BAILLY PAKISTAN    | (PRIVATE) |                 |
|--------------------|--------------------------------------------------------------------------|--------------------------------------------|----------------------------------------------------------------------------------|-------------------------------------|------------------------------------------------------------|----------------|-----------------|------------------------------|--------|-----------|---------|---------------------------|-----------|-----------------|
|                    | Create Sindh Infras<br>Home / LPCO / Sindh In<br>Please complete all the | tructure D<br>frastructure<br>steps to cre | evelopment Cess Exempt<br>Development Cess Exempt<br>rate an exemption request A | ption/W<br>ion/Waive<br>W fields ai | a <mark>iver</mark><br>r / Create /<br>re <i>mandatory</i> | except the one | es marked as Oj | ptional.                     |        |           |         |                           |           | ⊘ Save          |
| Single Declaration | Exemption / Waiver D                                                     | letails                                    | 👔 Bank Guarant                                                                   | ee(s)                               |                                                            |                |                 |                              |        |           | 5       | Select Existing Guarantee | + Creat   | e New Guarantee |
| Exemption/Waiver   | Bank Guarantee Deta                                                      |                                            | Bank Guarantee N                                                                 | lumber                              | imber Bank Guarantee Value Curr                            |                | Currency Issu   | cy Issued On Expiry Submitte |        | nitted On | Bank    | Bank Guarantee Balance    | Status    | Actions         |
| Import Permits     | Bank Guarantee Selection                                                 | S. No.                                     | Bank Guarantee Number                                                            | Bank                                | Currency                                                   | Issued On      | Expiry          | Submitted On                 | Value  | Balance   | Status  |                           | ive       | <b>1</b>        |
| 80.00              | Bank Guarantee Number                                                    | .1                                         | BG-112039                                                                        | SCB                                 | PKR                                                        | 10-01-2024     | 19-11-2025      | 10-01-2024                   | 100000 | 100000    | Active  |                           |           | ave & Proceed   |
|                    |                                                                          | 2                                          | ebg-scb-23-/3092                                                                 | AKB                                 | PKR                                                        | 21-12-2023     | 21-12-2023      | 21-12-2023                   | 1      | 1         | Expired | ź                         |           |                 |
|                    |                                                                          | 3                                          | BG_Expiry_Dec9                                                                   | BAF                                 | PKR                                                        | 19-12-2023     | 20-12-2023      | 20-12-2023                   | 224444 | 224444    | Expired | ł                         |           |                 |
|                    |                                                                          | 4                                          | BG_Expiry_Dec8                                                                   | BAF                                 | PKR                                                        | 01-12-2023     | 20-12-2023      | 20-12-2023                   | 324000 | 324000    | Expired | i                         |           |                 |
|                    |                                                                          | 5                                          | BG_Expiry_Dec7                                                                   | DIB                                 | PKR                                                        | 01-12-2023     | 19-12-2023      | 20-12-2023                   | 450000 | 450000    | Expired | ł                         |           |                 |
|                    | Close                                                                    | н 4                                        | 1 2 3 4                                                                          | ь н                                 | 5 *                                                        | items per page |                 |                              |        |           |         | 1 - 5 of 48 ite           | ns        |                 |
|                    |                                                                          |                                            |                                                                                  |                                     |                                                            |                |                 |                              |        |           |         |                           |           |                 |
|                    |                                                                          |                                            |                                                                                  |                                     |                                                            |                |                 |                              |        |           |         |                           |           |                 |
|                    |                                                                          |                                            |                                                                                  |                                     |                                                            |                |                 |                              |        |           |         |                           |           |                 |
|                    |                                                                          |                                            |                                                                                  |                                     |                                                            |                |                 |                              |        |           |         |                           |           |                 |
|                    |                                                                          |                                            |                                                                                  |                                     |                                                            |                |                 |                              |        |           |         |                           |           |                 |

Figure 12

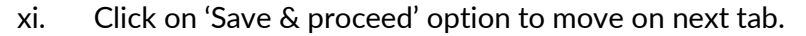

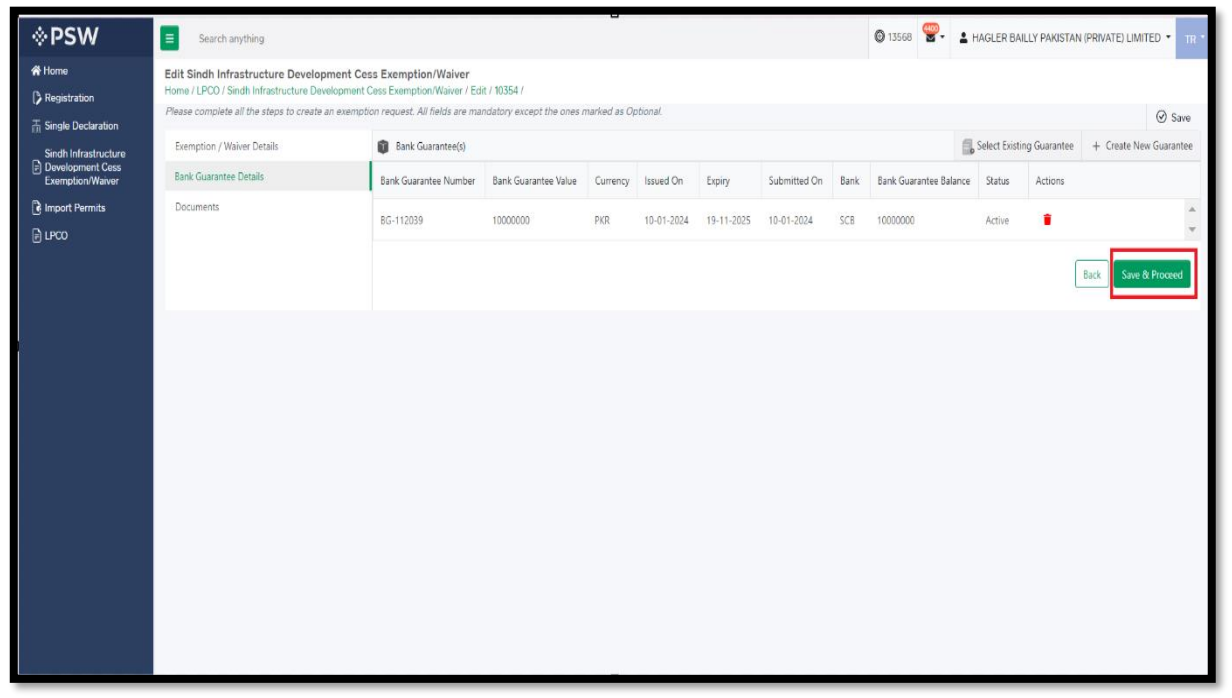

Figure 13

xii. Under the Documents tab, select relevant document type, upload the document and press 'Submit Request' button.

| <b>⊗PSW</b>                                                                  | ■ Search anything                                                                                                    |                                                                                                    | ◎ 13568 🗳 L HAGLER BAILLY PAKISTAN (PRIVATE) LIMITED - TR · |
|------------------------------------------------------------------------------|----------------------------------------------------------------------------------------------------|----------------------------------------------------------------------------------------------------|-------------------------------------------------------------|
| <ul> <li>☆ Home</li> <li>Pegistration</li> <li>Trade Deplete time</li> </ul> | Create Sindh Infrastructure Developn<br>Home / LPCO / Sindh Infrastructure Develop<br>Please complete all the steps to create an ex | nent Cess Exemption/Waiver<br>ment Cess Exemption/Waiver / Create /<br>emption request. All fields are mandatory except the ones marked as Optional. | ⊘ Save                                                      |
| Sindh Infrastructure<br>Pevelopment Cess<br>Exemption/Waiver                 | Exemption / Waiver Details<br>Bank Guarantee Details                                                                                | As per regulatory policy of the department, the listed documents are mandatory. Document Type                                                        |                                                             |
| 🗟 Import Permits                                                             | Documents                                                                                                    | Şelect Document Type                                                                                                    | × •                                                         |
| E LPCO                                                                       |                                                                                                    | Upload File<br>Select files<br>Only.pdf files are allowed for uploading. File size max limit is 2MB.                                                 | Drop files here to upload                                   |
|                                                                              |                                                                                                    | i)<br>No documents upl                                                                                                    | oaded yet<br>Back Submit Request                            |

Figure 14

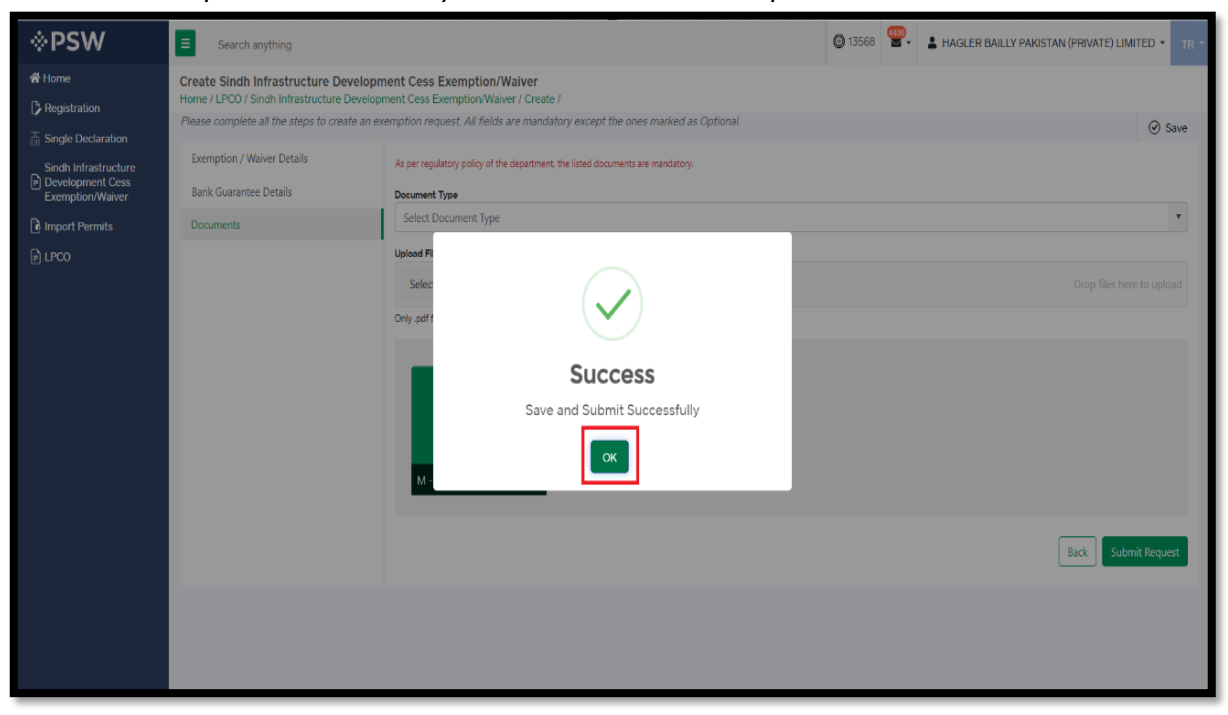

#### xiii. Your request is successfully submitted to ET&NC department.

Figure 15

#### xiv. You can view submitted requests by clicking on the 'View' action button.

| <b>⊗PSW</b>      | E Search anything                                            |                                                           |                        |                       |                | 🕲 13568  🖤   | HAGLER BAILLY PAKI | STAN (PRIVATE) LIMITED 🔻 TR 🍷 |
|------------------|--------------------------------------------------------------|-----------------------------------------------------------|------------------------|-----------------------|----------------|--------------|--------------------|-------------------------------|
| A Home           | Sindh Infrastructure Devel<br>Home / LPCO / Sindh Infrastruc | Iopment Cess Exemption/V<br>cture Development Cess Exempt | Vaiver<br>ion/Waiver / |                       |                |              |                    |                               |
|                  | Sindh Infrastructure Develo                                  | pment CESS Exemption/Waive                                | ır                     |                       |                | Search       | ۹ +                | Create Cess Exemption/Waiver  |
| Exemption/Waiver | Trader Name /Agent Name                                      | Request Number                                            | BL/AWB Number          | GD/SD Status          | Bank Guarantee | Submitted On | Status             | Actions                       |
| E rico           | Hagler Bailly Pakistan (Pvt)<br>Ltd                          | 0100255-02112023                                          | BL-00002               | Assigned to Cashier   | Yes            | 02/11/2023   | Submitted          | •                             |
|                  | Hagler Bailly Pakistan (Pvt)<br>Ltd                          | 0100251-02112023                                          | BL-10007377731         | Assigned to Cashier   | No             | 02/11/2023   | Document Called    | e 5                           |
|                  | Hagler Bailly Pakistan (Pvt)<br>Ltd                          | 0100250-27102023                                          | BL0057374341           | Assigned to Cashier   | No             | 27/10/2023   | Approved           | 0                             |
|                  | Hagler Bailly Pakistan (Pvt)<br>Ltd                          | 0100249-27102023                                          | BL-10007377731         | Assigned to Cashier   | Yes            | 27/10/2023   | Rejected           | ම                             |
|                  | Hagler Bailly Pakistan (Pvt)<br>Ltd                          | 0100258-06112023                                          | BL-559976341           | Assigned to Cashier   | Yes            | 06/11/2023   | Approved           | Ð                             |
|                  | Hagler Bailly Pakistan (Pvt)<br>Ltd                          | 0100247-26102023                                          | BL-2224440011          | GD Cancellation by AC | Yes            | 26/10/2023   | Void               | Ð                             |
|                  | Hagler Bailly Pakistan (Pvt)<br>Ltd                          | 0100240-24102023                                          | BL-004426661           | Assigned to Cashier   | Yes            | 24/10/2023   | Approved           | ۲                             |
|                  | Hagler Bailly Pakistan (Pvt)                                 |                                                           | BL-774431112           | Assigned to Cashier   | Yes            |              | Draft              | <b>∅</b> • •                  |
|                  | H + 1 2 + H                                                  | 50 • items per page                                       |                        |                       |                |              |                    | 1 - 50 of 82 items            |

Figure 16

| <b>⊗PSW</b>                                                                                                    | E Search anything                                     |                                                  |                                |                                           |            |                    |                          |                                  | 0                     | 13568 🔗. | L HAGLE                             | R BAILLY PAKIST | AN (PRIVATE) LIN |     |
|----------------------------------------------------------------------------------------------------|-------------------------------------------------------|--------------------------------------------------|--------------------------------|-------------------------------------------|------------|--------------------|--------------------------|----------------------------------|-----------------------|----------|-------------------------------------|-----------------|------------------|-----|
| 🛠 Home                                                                                                    | Sindh Infrastructure De<br>Home / LPCO / Sindh Infras | evelopment Cess Exer<br>tructure Development Ces | nption/Waive<br>as Exemption/W | er<br>Vaiver / View /                     |            |                    |                          |                                  |                       |          |                                     |                 |                  |     |
| <ul> <li>☐ Single Declaration</li> <li>Sindh Infrastructure</li> <li>☑ Development Cess</li> <li>Exemption/Waiver</li> </ul> | Assigned to Ca                                        | Assigned to Cashier                              |                                | Request Number 0100307-10012024 Proc 10-0 |            | Process<br>10-01-2 | Processed On<br>10-01-24 |                                  | Bank Guarantee<br>Yes |          |                                     |                 | Expand           |     |
| B Import Permits                                                                                                    | Exemption / Waiver Info                               | rmation                                          |                                |                                           |            |                    |                          |                                  |                       |          |                                     |                 |                  |     |
| E LPCO                                                                                                    | BL/AWB Number<br>awb-303                              |                                                  | IG<br>11                       | M Number<br>18                            |            |                    | Inde<br>2                | ex Number                        |                       | I        | importer Name<br>M/S CIRIN Ki       | arachi          |                  |     |
|                                                                                                    | Importer Address<br>PECHs Karachi                     |                                                  | IG<br>Ha                       | M Importer Name<br>amid                   |            |                    | Cess<br>PKI              | s Amount(Rs.)<br><b>R 339.00</b> |                       |          | Rules(s) / Law(s)<br><b>US-14-1</b> |                 |                  |     |
|                                                                                                    | Bank Guarantee(s)                                     |                                                  |                                |                                           |            |                    |                          |                                  |                       |          |                                     |                 |                  | > 🗗 |
|                                                                                                    | Bank Guarantee Number                                 | Bank Guarantee Value                             | Currency                       | Issued On                                 | Expiry     | Bank               | Bank Guarantee Balance   | Physically Received              |                       |          |                                     |                 |                  | 1   |
|                                                                                                    | BG-112039                                             | 10000000                                         | PKR                            | 10-01-2024                                | 19-11-2025 | SCB                | 10000000                 |                                  |                       |          |                                     |                 |                  | *   |
|                                                                                                    | Remarks                                               |                                                  |                                |                                           |            |                    |                          |                                  |                       |          |                                     |                 |                  |     |
|                                                                                                    |                                                       |                                                  |                                |                                           |            |                    |                          |                                  |                       |          |                                     |                 |                  | le  |
|                                                                                                    | Officer Comments                                      |                                                  |                                |                                           |            |                    |                          |                                  |                       |          |                                     |                 |                  |     |
|                                                                                                    |                                                       |                                                  |                                |                                           |            |                    |                          |                                  |                       |          |                                     |                 |                  | 4   |
|                                                                                                    |                                                       |                                                  |                                |                                           |            |                    |                          |                                  |                       |          |                                     |                 |                  |     |

xv. Upon clicking, View interface of submitted request will be displayed.

Figure 17

xvi. If Documents are requested by ET&NC officer, your request status will be updated to 'Document called'. You can click on 'Upload Document' option for uploading requested documents.

| <b>⊗PSW</b>                                                                                                    | E Search anything                                           |                                                        |                          |                     |                | © 13568      | HAGLER BAILL    | Y PAKISTAN (PRIVATE) LIMITED * TR * |
|----------------------------------------------------------------------------------------------------|-------------------------------------------------------------|--------------------------------------------------------|--------------------------|---------------------|----------------|--------------|-----------------|-------------------------------------|
| ☆ Home Provide the image of the image of the i | Sindh Infrastructure Deve<br>Home / LPCO / Sindh Infrastruc | lopment Cess Exemption/<br>cture Development Cess Exem | Waiver<br>ption/Waiver / |                     |                |              |                 |                                     |
| <ul> <li>☐ Single Declaration</li> <li>Sindh Infrastructure</li> <li>☑ Development Cess</li> </ul>                                                                                                    | Sindh Infrastructure Develo                                 | opment CESS Exemption/Waiv                             | ver                      |                     |                | Sear         | rch Q           | + Create Cess Exemption/Waiver      |
| Exemption/Waiver                                                                                                    | Trader Name /Agent Name                                     | Request Number                                         | BL/AWB Number            | GD/SD Status        | Bank Guarantee | Submitted On | Status          | Actions                             |
|                                                                                                    | Ltd                                                         | 0100020-12072023                                       | DL-003322531             | Assigned to Cashier | TES            | 12/07/2023   | Approved        | <u>ه</u>                            |
| 0                                                                                                    | Hagler Bailly Pakistan (Pvt)<br>Ltd                         | 0100017-12072023                                       | BL-5582831711            | Assigned to Cashier | Yes            | 12/07/2023   | Approved        | Ð                                   |
|                                                                                                    | Hagler Bailly Pakistan (Pvt)<br>Ltd                         | 0100016-12072023                                       | SES 23                   | Assigned to Cashier | Yes            | 12/07/2023   | Approved        | ۲                                   |
|                                                                                                    | Hagler Bailly Pakistan (Pvt)<br>Ltd                         | 0100009-12072023                                       | BL-774431112             | Assigned to Cashier | Yes            | 12/07/2023   | Approved        | ම                                   |
|                                                                                                    | Hagler Bailly Pakistan (Pvt)<br>Ltd                         | 0100008-11072023                                       | BL-00001                 | Waiting For Cess    | Yes            | 11/07/2023   | Approved        | <del>.</del>                        |
|                                                                                                    | Hagler Bailly Pakistan (Pvt)<br>Ltd                         | 0100131-20062023                                       | BL-65324747231           | Assigned to Cashier | No             | 20/06/2023   | Document Called | e <b>B</b>                          |
|                                                                                                    | Hagler Bailly Pakistan (Pvt)<br>Ltd                         | 0100130-20062023                                       | BL-65324747231           | Assigned to Cashier | No             | 20/06/2023   | Rejected        | Ð                                   |
|                                                                                                    | Hagler Bailly Pakistan (Pvt)<br>Ltd                         | 0100129-20062023                                       | BL-65324747231           | Assigned to Cashier | No             | 20/06/2023   | Rejected        | Ð<br>                               |
|                                                                                                    | 4                                                           |                                                        |                          |                     |                |              |                 | •                                   |
|                                                                                                    | H 4 1 2 F H                                                 | 50 🔻 items per page                                    |                          |                     |                |              |                 | 1 - 50 of 82 items                  |
|                                                                                                    |                                                             |                                                        |                          |                     |                |              |                 |                                     |

Figure 18

xvii. Here you can view the Officer Remarks and Upload the requested document. After uploading documents, press 'Submit' button to submit document against the request.

| * PSW | Search Anything                                                                                                    | 1 976 🛓 ASCO INTERNATIONAL - TR |
|-------|----------------------------------------------------------------------------------------------------|---------------------------------|
| Home  | Sindh Infrastructure Development Cess Exemption/Waiver<br>Hone /LPCO/ Sindh Infrastructure Development Cess Exemption/Waiver      |                                 |
|       |                                                                                                    | 1                               |
|       | Upload Documents Please upload the required documents.                                                                            |                                 |
|       | Officer's Remarks                                                                                                    | 0                               |
|       |                                                                                                    | No documents uploaded yet       |
|       | Document Type                                                                                                    | ` <b>2</b>                      |
|       | Select Document Type                                                                                                    | _                               |
|       | Select File                                                                                                    |                                 |
|       | Select fires. Drop files here to upload<br>Only jpeg, jpg, pdf & png files are allowed for uploading. File size max limit is 2MB. |                                 |
|       | Connects                                                                                                    |                                 |
|       | Contractor                                                                                                    |                                 |
|       |                                                                                                    |                                 |
|       | 011000                                                                                                    |                                 |
|       | Back                                                                                                    |                                 |
|       |                                                                                                    |                                 |
|       |                                                                                                    |                                 |
|       |                                                                                                    |                                 |

Figure 19

xviii. You can also 'Edit and Delete' Drafts by clicking on relevant button.

| <b>⊗PSW</b>        | E Search anything                                            |                                                           |                               |                     |                | 🕲 13568  👻   | HAGLER BAILLY PAKIS | TAN (PRIVATE) LIMITED * TR * |  |  |  |
|--------------------|--------------------------------------------------------------|-----------------------------------------------------------|-------------------------------|---------------------|----------------|--------------|---------------------|------------------------------|--|--|--|
| 🛠 Home             | Sindh Infrastructure Devel<br>Home / LPCO / Sindh Infrastruc | lopment Cess Exemption/V<br>cture Development Cess Exempt | <b>Vaiver</b><br>ion/Waiver / |                     |                |              |                     |                              |  |  |  |
| Gingle Declaration | Sindh Infrastructure Develo                                  | q + q                                                     | create Cess Exemption/Waiver  |                     |                |              |                     |                              |  |  |  |
| Exemption/Waiver   | Trader Name /Agent Name                                      | Request Number                                            | BL/AWB Number                 | GD/SD Status        | Bank Guarantee | Submitted On | Status              | Actions                      |  |  |  |
| E LPCO             | M/S CIRIN Karachi                                            | 0100307-10012024                                          | awb-303                       | Assigned to Cashier | Yes            | 10/01/2024   | Rejected            | •                            |  |  |  |
|                    | Hagler Bailly Pakistan (Pvt)<br>Ltd                          |                                                           | automation-067                | Assigned to Cashier | No             |              | Draft               |                              |  |  |  |
|                    | Hagler Bailly Pakistan (Pvt)<br>Ltd                          | 0100303-19122023                                          | BL-41700811211                | Assigned to Cashier | No             | 19/12/2023   | Rejected            | Ð                            |  |  |  |
|                    | Hagler Bailly Pakistan (Pvt)<br>Ltd                          | 0100300-04122023                                          | awb-306                       | Assigned to Cashier | Yes            | 04/12/2023   | Rejected            | Ð                            |  |  |  |
|                    | Hagler Bailly Pakistan (Pvt)<br>Ltd                          | 0100299-04122023                                          | awb-306                       | Assigned to Cashier | Yes            | 04/12/2023   | Rejected            | Ð                            |  |  |  |
|                    | M/S CIRIN Karachi                                            | 0100295-30112023                                          | awb-304                       | Assigned to Cashier | Yes            | 30/11/2023   | Rejected            | ۲                            |  |  |  |
|                    | M/S CIRIN Karachi                                            | 0100292-30112023                                          | SA-301120231                  | Assigned to Cashier | Yes            | 30/11/2023   | Rejected            | ۹                            |  |  |  |
|                    | M/S CIRIN Karachi                                            | 0100290-30112023                                          | awb-303                       | Assigned to Cashier | Yes            | 30/11/2023   | Rejected            | ۲                            |  |  |  |
|                    | Handre Balle Baller Baller Baller                            |                                                           |                               |                     |                |              |                     |                              |  |  |  |
|                    | H 4 1 2 3 4                                                  | + H 15 • i                                                | tems per page                 |                     |                |              |                     | 1 - 15 of 82 items           |  |  |  |

Figure 20

Copyright © Pakistan Single Window

### 5.3. PROCESS FOR SINDH CESS EXEMPTION / WAIVER AGAINST NTN / FTN

i. Upon successful Login, A dashboard will appear. At the Home screen, click on the 'LPCO' option.

| Search anything               |                                                                                                    |                                                                                                    | 🕲 13568 🖉 🔹 HAGLER BAI                                                                                                    | ILLY PAKISTAN (PRIVATE) LIMITED * TR *                                                                                                    |
|-------------------------------|----------------------------------------------------------------------------------------------------|----------------------------------------------------------------------------------------------------|----------------------------------------------------------------------------------------------------|----------------------------------------------------------------------------------------------------|
| ashboard<br>ome /             |                                                                                                    |                                                                                                    |                                                                                                    |                                                                                                    |
| Registration                  | Single Declaration                                                                                                    | Child User Management                                                                                                    | LPC0                                                                                                    | Profile Management                                                                                                    |
| VPS                           | Value Added Services                                                                                                    | PSW Messages                                                                                                    | WeBOC Messages                                                                                                    | EIF/EFE Management                                                                                                    |
| Recoveries                    | Appeals                                                                                                    | Feedback and Complaints                                                                                                    | Complain Management<br>System                                                                                                    | Classification Committee                                                                                                    |
| Advance Ruling Issuance (ARI) | Authorize Customs Agent                                                                                                    | Goods Declaration                                                                                                    | Financial Instrument                                                                                                    | Assessment/ Audit                                                                                                    |
| Document(s) Requested         | Adjudication                                                                                                    | Duty Drawback                                                                                                    | Licenses & Quotas                                                                                                    | User Support System                                                                                                    |
| Financial Securities          | Carrier Declaration                                                                                                    | (in the second second s |                                                                                                    | Payment Management                                                                                                    |
|                               |                                                                                                    |                                                                                                    |                                                                                                    |                                                                                                    |
|                               | Search anything         shboard         me /         Registration         UPS         Recoveries         Advance Ruling Issuance         Advance Ruling Issuance         Reposed         Document(s) Requested         Financial Securities | Search anything         shboard         me /         Registration         Image: Declaration         Image: Declaration                                                                                                    | Search anything         shboard         Image: Registration       Image: Single Declaration         Image: UPS       Image: Single Declaration         Image: UPS       Image: Single Declaration         Image: Recoveries       Image: Single Declaration         Image: Recoveries       Image: Single Declaration         Image: Recoveries       Image: Appeals         Image: Advance Ruling Issuance       Image: Authorize Customs Agent         Image: Document(s) Requested       Image: Adjudication         Image: Financial Securities       Image: Carrier Declaration         Image: Financial Securities       Image: Carrier Declaration | Search anything       Image: Addication       Image: Addication       Imag |

Figure 21

ii. Under LPCO section, click on 'Sindh Cess Exemption/Waiver Against NTN/FTN' option.

| <b>⊗PSW</b>                                                                                                    | E Search anything                                         |                                                | -                   | Ø 13568                      | LER BAILLY PAKISTAN (PRIVATE) LIMITED 🔻 TR 🔹 |
|----------------------------------------------------------------------------------------------------|-----------------------------------------------------------|------------------------------------------------|---------------------|------------------------------|----------------------------------------------|
| <ul> <li>☆ Home</li> <li>Pegistration</li> </ul>                                                                             | Sindh CESS Exemption/Waiver Against I<br>Home / LPCO /    | ITN/FTN                                        |                     |                              |                                              |
| <ul> <li>➢ Single Declaration</li> <li>Sindh Infrastructure</li> <li>P Development Cess</li> <li>Exemption/Waiver</li> </ul> | Seed Enlistments                                          | Catch Certificate                              | Import Licenses     | REX Registration Endorsement | Certificate of Origin Form                   |
| lmport Permits                                                                                                    | Import Permits                                            | Export Permits                                 | Export Certificates | Release Orders               | Release Bank Guarantee                       |
|                                                                                                    | Sindh Infrastructure Development<br>Cess Exemption/Waiver | Sindh Cess Exemption/Waiver<br>Against NTN/FTN |                     |                              |                                              |
|                                                                                                    |                                                           |                                                | •                   |                              |                                              |
|                                                                                                    |                                                           |                                                |                     |                              |                                              |
|                                                                                                    |                                                           |                                                |                     |                              |                                              |

Figure 20

| <b>⊗PSW</b>                                                                                | E Search anything                                                               |                       |                      |                              |                | ③ 1356     | 8 🕙 よ HAGLER BAILLY I | PAKISTAN (PRIVATE) LIMITED 🔻 | TR •           |
|--------------------------------------------------------------------------------------------|---------------------------------------------------------------------------------|-----------------------|----------------------|------------------------------|----------------|------------|-----------------------|------------------------------|----------------|
| A Home                                                                                     | Sindh CESS Exemption/Waiver Agains<br>Home / LPCO / Sindh CESS Exemption Agains | t NTN/FTN<br>st NTN / |                      |                              |                |            |                       |                              |                |
| Single Declaration Sindh Infrastructure Development Cess Exemption/Waiver Calimont Permits | Sindh Infrastructure Development CESS B                                         | Exemption/Wai         | Search Q             | + Create Cess Exemption/Waiv | er             |            |                       |                              |                |
|                                                                                            | Trader Name                                                                     | Trader NTN            | Request Number       | Requested On                 | Effective Date | End Date   | Status                | Actions                      |                |
| E LPCO                                                                                     | HAGLER BAILLY PAKISTAN (PRIVATE)<br>LIMITED                                     | 0656781               | 0100149-<br>03012024 | 03/01/2024                   |                |            | Assigned To Officer   | Ð                            | Î              |
|                                                                                            | HAGLER BAILLY PAKISTAN (PRIVATE)<br>LIMITED                                     | 0656781               | 0100147-<br>31102023 | 31/10/2023                   |                |            | Rejected              | ۲                            | U              |
|                                                                                            | HAGLER BAILLY PAKISTAN (PRIVATE)<br>LIMITED                                     | 0656781               | 0100144-<br>24102023 | 24/10/2023                   | 24/10/2023     | 24/10/2023 | Approved              | ଳ                            | H              |
|                                                                                            | HAGLER BAILLY PAKISTAN (PRIVATE)<br>LIMITED                                     | 0656781               | 0100143-<br>20102023 | 20/10/2023                   | 20/10/2023     | 20/10/2023 | Approved              | ۲                            |                |
|                                                                                            | HAGLER BAILLY PAKISTAN (PRIVATE)<br>LIMITED                                     | 0656781               | 0100141-<br>21082023 | 21/08/2023                   | 22/08/2023     | 23/08/2023 | Approved              | ୭                            |                |
|                                                                                            | HAGLER BAILLY PAKISTAN (PRIVATE)<br>LIMITED                                     | 0656781               | 0100139-<br>16082023 | 16/08/2023                   | 17/08/2023     | 18/08/2023 | Approved              | <b>@</b>                     |                |
|                                                                                            | HACLER RAILLY DAKISTAN (DRII/ATE)                                               | s per page            | 0100034-             |                              |                |            |                       | 1 - 12 of 12 ite             | <b>▼</b><br>ms |

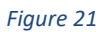

iv. Here you will be required to select the relevant rule and provide remarks. Click on 'Save & Proceed' option for next tab.

| <b>⊗PSW</b>                                                                                                    | ■ Search anything                                                                                                 |                                                                                                    | 13568          | ₩,       | LAGLER BAILLY PAKISTAN (F | PRIVATE) LIMITED 🔻 | TR • |
|----------------------------------------------------------------------------------------------------|----------------------------------------------------------------------------------------------------|----------------------------------------------------------------------------------------------------|----------------|----------|---------------------------|--------------------|------|
| A Home                                                                                                    | Create Sindh CESS Exemption/W.<br>Home / LPCO / Sindh CESS Exemption /<br>Please complete all the steps to create | iver Against NTN/FTN<br>gainst NTN / Create /<br>In exemption request. All fields are mandatory except the ones marked as Optional. |                |          |                           | Ø 5                | Save |
| <ul> <li>Single Declaration</li> <li>Sindh Infrastructure</li> <li>Development Cess</li> <li>Eventation Watter</li> </ul> | Exemption / Waiver Information Documents                                                                          | Basic Information                                                                                                    | Territor Marro |          |                           |                    |      |
| Import Permits     Import Permits                                                                                         |                                                                                                    | 0656781                                                                                                    | HAGLER B       | BAILLY P | AKISTAN (PRIVATE) LIMITED |                    |      |
|                                                                                                    |                                                                                                    | Rule(s) Law(s)<br>US-14-1                                                                                                    | Remarks        |          |                           |                    |      |
|                                                                                                    |                                                                                                    |                                                                                                    |                |          |                           | Save & Procee      | ed   |
|                                                                                                    |                                                                                                    |                                                                                                    |                |          |                           |                    |      |
|                                                                                                    |                                                                                                    |                                                                                                    |                |          |                           |                    |      |
|                                                                                                    |                                                                                                    |                                                                                                    |                | _        |                           |                    |      |

Figure 22

v. In Documents Tab, you can select relevant Document type upload file through 'Select files' option. After uploading the document, click on 'Submit' button to submit the request.

| * PSW | Search Anything                                                          |                                                                                                    | <b>\$\$</b> 976 | ASCO INTERNATIONAL • TR   |
|-------|--------------------------------------------------------------------------|----------------------------------------------------------------------------------------------------|-----------------|---------------------------|
| Home  | Create Sindh Cess Exemption/Waiv<br>Home / LPCO / Create Sindh Cess Exem | ver Against NTN/FTN<br>ption/Waiver Against NTN/FTN                                                                                                    |                 |                           |
|       | Step 2 of 2<br>All fields are mandatory except the ones                  | marked as Optional                                                                                                    |                 | + Save + Cancel           |
|       | Exemption / Waiver Information                                           | Document Type                                                                                                    |                 |                           |
|       | Documents                                                                | Select Document Type                                                                                                    |                 | •                         |
|       |                                                                          | Uplead File                                                                                                    |                 |                           |
|       |                                                                          | Select files                                                                                                    |                 | Drop files here to upload |
|       |                                                                          | Only jpeg, jpg, pdf & png files are allowed for uploading. File size max limit is 2M8.                                                                                                    |                 |                           |
|       |                                                                          | Image: Control of the second second secon |                 |                           |
|       |                                                                          |                                                                                                    |                 | Back                      |
|       |                                                                          |                                                                                                    |                 |                           |
|       |                                                                          |                                                                                                    |                 |                           |

Figure 23

vi. Your request for Cess Exemption/Waiver against NTN/FTN has been submitted successfully to the Sindh ET&NC Officer. Click on 'View' button to see detail interface.

| <b>⇔PSW</b><br>& Home                                   | E Search anything<br>Sindh CESS Exemption/Waiver Agains                         | t NTN/FTN  |                                  |              |                | 3 1356     | 8 HAGLER BAILLY PAKISTAN | N (PRIVATE) LIMITE | ED 🔻 TR 🔻        |
|---------------------------------------------------------|---------------------------------------------------------------------------------|------------|----------------------------------|--------------|----------------|------------|--------------------------|--------------------|------------------|
| Registration Single Declaration Sindh Infrastructure    | Home / LPCO / Sindh CESS Exemption Agains                                       | t NTN /    | ver Against NTN                  |              |                |            | Search Q + Crea          | te Cess Exemption  | n/Waiver         |
| Development Cess<br>Exemption/Waiver     Import Permits | Trader Name                                                                     | Trader NTN | Request Number                   | Requested On | Effective Date | End Date   | Status                   | Actions            |                  |
| E LPCO                                                  | HAGLER BAILLY PAKISTAN (PRIVATE)<br>LIMITED<br>HAGLER BAILLY PAKISTAN (PRIVATE) | 0656781    | 0100149-<br>03012024<br>0100147- | 03/01/2024   |                |            | Assigned To Officer      | 9                  | 1                |
|                                                         | LIMITED<br>HAGLER BAILLY PAKISTAN (PRIVATE)<br>LIMITED                          | 0656781    | 31102023<br>0100144-<br>24102023 | 24/10/2023   | 24/10/2023     | 24/10/2023 | Approved                 | 9                  |                  |
|                                                         | HAGLER BAILLY PAKISTAN (PRIVATE)<br>LIMITED                                     | 0656781    | 0100143-<br>20102023             | 20/10/2023   | 20/10/2023     | 20/10/2023 | Approved                 | Ð                  |                  |
|                                                         | HAGLER BAILLY PAKISTAN (PRIVATE)<br>LIMITED                                     | 0656781    | 0100141-<br>21082023             | 21/08/2023   | 22/08/2023     | 23/08/2023 | Approved                 | ۲                  |                  |
|                                                         | HAGLER BAILLY PAKISTAN (PRIVATE)<br>LIMITED                                     | 0656781    | 0100139-<br>16082023             | 16/08/2023   | 17/08/2023     | 18/08/2023 | Approved                 | 0                  |                  |
|                                                         | HAGI ER BAIL LY PAKISTAN (PRIVATE)                                              | : per page | 0100034-                         |              |                |            |                          | 1 - 12             | ▼<br>of 12 items |

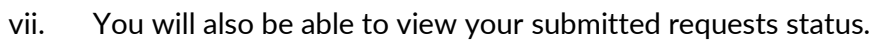

|                                                                                | -                                           |            |                      | _                     |                |            | 640D          |                   |                        |                  |
|--------------------------------------------------------------------------------|---------------------------------------------|------------|----------------------|-----------------------|----------------|------------|---------------|-------------------|------------------------|------------------|
| ⊗PSW                                                                           | Search anything                             |            |                      |                       |                | 1356       | 58 🖌 🛔        | HAGLER BAILLY PAK | ISTAN (PRIVATE) LIMITE | D ▼ TR ▼         |
| 😤 Home                                                                         | Sindh CESS Exemption/Waiver Agains          | t NTN/FTN  |                      |                       |                |            |               |                   |                        |                  |
| Registration                                                                   | Home / LPCO / Sindh CESS Exemption Agains   | st NTN /   |                      |                       |                |            |               |                   |                        |                  |
| 🚡 Single Declaration                                                           |                                             |            |                      |                       |                |            |               |                   |                        |                  |
| Sindh Infrastructure<br>Development Cess<br>Exemption/Waiver<br>Import Permits | Sindh Infrastructure Development CESS       | Search     | ۹ +                  | Create Cess Exemption | n/Waiver       |            |               |                   |                        |                  |
|                                                                                | Trader Name                                 | Trader NTN | Request Number       | Requested On          | Effective Date | End Date   | Status        |                   | Actions                |                  |
|                                                                                | HAGLER BAILLY PAKISTAN (PRIVATE)<br>LIMITED | 0656781    | 0100149-<br>03012024 | 03/01/2024            |                |            | Assigned To ( | Officer           | ම                      | <b>^</b>         |
|                                                                                | HAGLER BAILLY PAKISTAN (PRIVATE)<br>LIMITED | 0656781    | 0100147-<br>31102023 | 31/10/2023            |                |            | Rejected      |                   | ۲                      | 1                |
|                                                                                | HAGLER BAILLY PAKISTAN (PRIVATE)<br>LIMITED | 0656781    | 0100144-<br>24102023 | 24/10/2023            | 24/10/2023     | 24/10/2023 | Approved      |                   | ۵                      | 1                |
|                                                                                | HAGLER BAILLY PAKISTAN (PRIVATE)<br>LIMITED | 0656781    | 0100143-<br>20102023 | 20/10/2023            | 20/10/2023     | 20/10/2023 | Approved      |                   | ۲                      |                  |
|                                                                                | HAGLER BAILLY PAKISTAN (PRIVATE)<br>LIMITED | 0656781    | 0100141-<br>21082023 | 21/08/2023            | 22/08/2023     | 23/08/2023 | Approved      |                   | ୭                      |                  |
|                                                                                | HAGLER BAILLY PAKISTAN (PRIVATE)<br>LIMITED | 0656781    | 0100139-<br>16082023 | 16/08/2023            | 17/08/2023     | 18/08/2023 | Approved      |                   | ۲                      |                  |
|                                                                                | HAGIER RAILLY PAKISTAN (PRIVATE)            | s per page | 0100034-             |                       |                |            |               |                   | 1 - 12                 | ▼<br>of 12 items |

Figure 27

### 6. CONTACT INFORMATION NEED ANY ASSISTANCE?

Please feel free to contact us as:

Email: support@psw.gov.pk Phone: 021-111-111-779

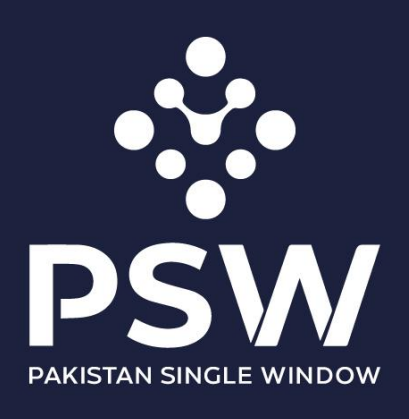

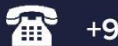

+92-51-9245605

info@psw.gov.pk

www.psw.gov.pk